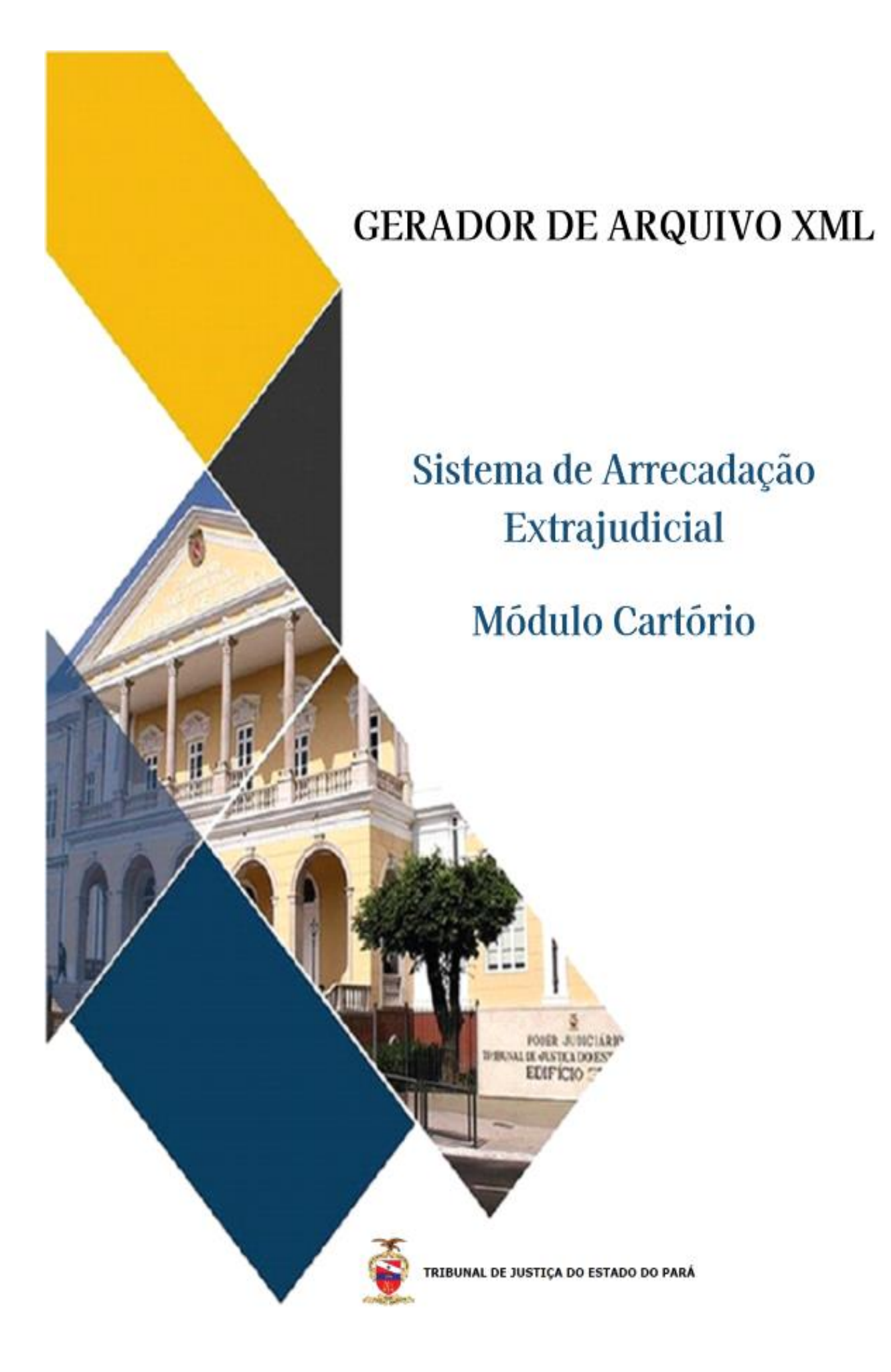

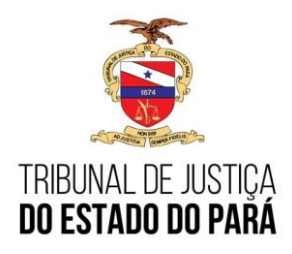

## **OBJETIVO**

O motivo que ensejou a criação da funcionalidade "Gerador de Arquivo XML", foi a necessidade de auxiliar os cartorários na retificação dos dados transmitidos nas prestações de contas de atos praticados pela serventia, principalmente, quando o ato respectivo tiver sido selado com selo em formato físico, haja vista que o módulo atual de retificação e cancelamento de selos, atualmente regulamentado nos termos do Provimento n.º13/2023-CGJ, requer o encaminhamento de arquivo no formato .xml para o processamento das retificações.

# **INFORMAÇÕES GERAIS**

Para solicitação de acesso, cadastro, atualização ou senha expirada. Entrar em contato com a Secretaria de Planejamento - Coordenadoria Geral de Arrecadação.

Fone: (91) 3205-3225 / 3205-3255

E-mail: arrecadacao.extrajudicial@tjpa.jus.br

Para acessar o Sistema de Vendas de Selos, o usuário deve acessar página do Tribunal de Justiça do Estado do Pará:

https://www.tjpa.jus.br/PortalExterno/ (Navegadores de acesso: CHROME E MOZILLA)

Clicar em SISTEMAS selecionar a opção de VENDA DE SELOS, conforme imagem abaixo:

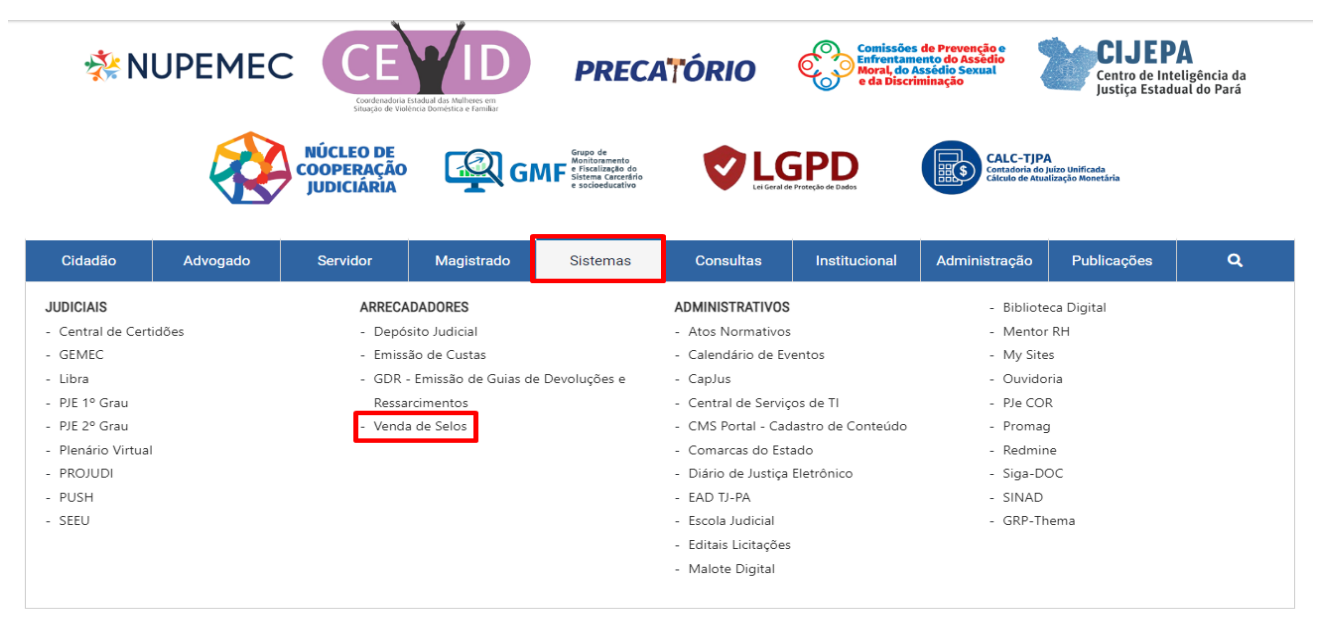

Ao selecionar Venda de Selos, o cartorário precisa informar o seu usuário e senha de acesso para logar no

sistema.

### PASSO: 1

Tela de Login:

| PODER JUDICIARIO<br>TRIBUNAL DE JUSTIÇA DO ESTADO DO PARÁ                                                                                                    | <b>INIOQUIO CATTORI</b><br>SISTEMA DE ARRECADAÇÃO EXTRAJUDICI                                                                       |
|----------------------------------------------------------------------------------------------------|----------------------------------------------------------------------------------------------------|
| AVISO                                                                                                    |                                                                                                    |
| Senhores Tabeliães e Registradores,                                                                                                    |                                                                                                    |
| Informamos que já se encontra disponível no Módulo Cartório, o Sistema Digital onde deverã<br>Cancelamento de Selos de Segurança e dados dos Atos praticados, nos termos determinados<br>artigos 155 a 157 do Código de Normas.                    | io ser protocolizadas as solicitações e pedidos de Retificação e<br>s pelo Provimento nº 02/2023-CGJ, de 17/02/2023, que alterou os |
| Dessa feita, esclarecemos que, partir desta data, 06/06/23, os pedidos de retificações e c<br>referido sistema, sob pena, inclusive, de não serem conhecidos caso encaminhados vía proto                                                           | ancelamentos só serão admitidos se protocolizados dentro do<br>colo geral.                                                          |
| Abaixo, encaminhamos os linkes para treinamento sobre a utilização dos módulos reti<br>preenchimento ou funcionamento do sistema poderão ser direcionados diretamente à Secr<br>centralservicos.tipa jus.br/glpi/ ou pelo telefone (91) 3289-7100. | ficação e cancelamento e que quaisquer dúvidas quanto ao<br>etaria de Informática com criação e usuário no sistema: https://        |
| 1 - Treinamento do Usuário Cartorário - https://www.tjpa.jus.br/CMSPortal/VisualizarArquivo?idArqui<br>2 - Manual do Usuário Cartorário - https://www.tjpa.jus.br/CMSPortal/VisualizarArquivo?idArqui                                              | quivo=1318605<br>vo=1318616                                                                                                    |
| Ressaltamos que, para os casos de cancelamentos de selos de segurança físicos, permanec                                                                                                    | em os procedimentos previstos no art. 139 do CNSNR.                                                                                 |
| sso ao Sistema                                                                                                    | )                                                                                                    |
| a do Usuário                                                                                                    |                                                                                                    |
|                                                                                                    |                                                                                                    |
|                                                                                                    |                                                                                                    |
| Υ                                                                                                    |                                                                                                    |
|                                                                                                    |                                                                                                    |

No Menu Inicial do Módulo Cartório, o usuário deve seguir o seguinte caminho:

Solicitação>Gerador de Arquivo XML

## PASSO: 2

Será aberto a funcionalidade do Gerador de Arquivo XML.

|                                                                                            | TRIBUNAL DE JUSTIÇA DO ESTADO DO PARÁ                                                                                        |              |        | Sistem                                                                                             | a de Arrecadação Ext<br>Bem-vin               |
|--------------------------------------------------------------------------------------------|----------------------------------------------------------------------------------------------------|--------------|--------|----------------------------------------------------------------------------------------------------|-----------------------------------------------|
| o <b>i≣Solicitação - </b> ∎Usuário - ∎Taxa de<br>Pedido<br>Consulta Selo Físico            | Fiscalização- la Prestação de Contas- la Relatórios- la Cadastro Geral la Prestaçã<br>Mensagem de Cantório                   | ão de Inform | iações |                                                                                                    |                                               |
| Consulta Selo Digital<br>Solicitações Cancelamento / Retificação<br>Gerador de Arquivo XML | ATENÇÃO VOCÊ POSSUI PENDÊNCIA(S), CLIQUE AQUI PARA VISUALIZAR                                                                | Data         | a      | Mensagem                                                                                           | Arquivo                                       |
|                                                                                            |                                                                                                    | 22/0         | 2/2021 | TABELA DE EMOLUMENTOS 2022 -<br>Vigência a partir de 01/01/2022.<br>AVISO - ATUALIZAÇÃO DE BOLETOS | Baixar Tabela 2022.<br>Baixar Oficio Circular |
|                                                                                            | Download SIC-ARC (Arquivo compactado completo) NOVO Layout de Arquivo de Errixo Postecipação (Cartórios Informatizados - Com | 28/1         | 2/2020 | TABELA DE EMOLUMENTOS 2021 -<br>Vigência a partir de 01/01/2021.                                   | 01/2021-SEPLAN<br>Baixar Tabela 2021.         |
|                                                                                            | alateina proprioj.                                                                                                    | 18/1         | 2/2020 | AVISO - FUNCIONAMENTO DO SERVIÇO<br>DE COMERCIALIZAÇÃO DE SELOS NO<br>RECESSO 2020/2021            | BAIXAR AVISO -<br>VENDA DE SELOS<br>RECESSO   |
|                                                                                            | CONTATOS<br>Secretaria de Planejamento - Coordenadoria Geral de Arrecadação                                                  | 23/0         | 7/2020 | AVISO - NÃO RECOLHIMENTO DA TAXA<br>DE CUSTEIO FRC - INCIDÊNCIA DE MULTA                           | Baixar Oficio Circular<br>02/2020-SP/TJPA     |
|                                                                                            | Fone: (91) 3205-3225 / 3205-3255<br>E-mail: arrecadacao.coordenadoria@tipa.jus.br                                            | 23/0         | 3/2020 | AVISO - FUNCIONAMENTO DO SERVIÇO<br>DE COMERCIALIZAÇÃO DE SELOS.                                   | Baixar Aviso Selos                            |
|                                                                                            |                                                                                                    | 27/1         | 2/2019 | TABELA DE EMOLUMENTOS 2020 -                                                                       | Baixar Tabela 2020                            |

### PASSO: 3

Deve ser informado o selo que o usuário deseja realizar a alteração, e o seu preenchimento correto é obrigatório.

| Gerador de Arquivo XML                                         |             |                     |
|----------------------------------------------------------------|-------------|---------------------|
| Gerador de Arquivo XML                                         |             |                     |
|                                                                |             |                     |
| Preencha os campos obrigatórios abaixo para editar o arquivo e | jerar o XML |                     |
| Código Selo:*                                                  |             |                     |
| Tipo Selo:* Selecione                                          | v           |                     |
| Série:*                                                        |             |                     |
|                                                                |             | Editar XML Cancelar |
|                                                                |             |                     |
|                                                                |             |                     |

Após informar os campos obrigatórios (\*), será gerado um pop-up informativo para que o usuário fique ciente da edição do arquivo XML.

| gerar e XNL<br>Pop-up Informativo<br>⊕ srvsa-hml.itj.pa.gov.br<br>Confirma a edição do arguivo XML do selo? |  |
|----------------------------------------------------------------------------------------------------|--|
| OX                                                                                                    |  |

#### PASSO: 3

Serão geradas as informações referentes ao selo, e o usuário terá "Blocos" com campos bloqueados

| Gerador de Arquivo XML                   |                                          |                    |
|------------------------------------------|------------------------------------------|--------------------|
| Gerador de Arquivo XML                   |                                          |                    |
| Preencha os campos obrigatórios abaixo p | bara editar o arquivo e gerar o XML      |                    |
| Código Selo:*                            |                                          |                    |
| Tipo Selo:* 101 -SELO DIG                | TAL GERAL ~                              |                    |
| Série:* A                                |                                          |                    |
|                                          | BLOCOS COM INFORMAÇÕES REFERENTE AO SELO |                    |
|                                          | CABECALHO                                |                    |
|                                          | ATO PRATICADO                            | *                  |
|                                          | SELO ATO                                 | *                  |
|                                          | PESSOAS ATO                              | *                  |
|                                          | ENDEREÇO IMOVEL                          | *                  |
|                                          | RODAPE                                   |                    |
|                                          |                                          |                    |
|                                          |                                          | Gerar XML Cancelar |

para edição, e campos possíveis de serem editados.

• **1-Bloco Cabeçalho:** determinados campos estão bloqueados, o "Mês Ano Lote" está aberto para edição caso necessário.

|            | CABECALHO         |            |
|------------|-------------------|------------|
|            | Código Comarca:   | 1          |
|            | Código Cartorio:  | 263        |
| Bloqueados | Data Transmissão: | 09/09/2024 |
|            | Hora Transmissão: | 15:38:14   |
|            | Mês Ano Lote:     | 07/2024    |

• **2-Bloco Ato Praticado:** o campo "Sequencial Ato" está bloqueado, os outros campos do bloco estão abertos para edição.

|           | ATO PRATICADO      |             |            |             |                 |        |                   |   | • |
|-----------|--------------------|-------------|------------|-------------|-----------------|--------|-------------------|---|---|
| Bloqueado | Sequencial Ato:    | 1           | Valor FRJ: | R\$ 2603.03 | Livro:          | 2      | Protocolo:        |   | ] |
|           | Codigo Ato:        | 218         | Valor FRC: | R\$ 433.84  | Folha ou Ficha: | 002F   | Numero Ordem:     | 0 | ] |
|           | Versão Tabela:     | 2024        | Matricula: | M.80.221    | Termo:          | 181335 | Nº Procedimentos: | 1 | ] |
|           | Data Recolhimento: | 10/07/2024  |            |             | Nota:           |        |                   |   |   |
|           | Valor Transação:   | R\$ 3274256 |            |             | Prenotacao:     | 181335 |                   |   |   |
|           | Valor Emolumento:  | R\$ 17353.5 |            |             |                 |        |                   |   |   |

**OBS:** Para os casos de alteração do campo "Valor Emolumento" será necessário a retificação manual dos campos "Valor FRJ" e "Valor FRC".

 3-Bloco Selo Ato: o campo "Sequencial Ato" está bloqueado, os outros campos do bloco estão abertos para edição, e podem ser alterados os campos abertos, conforme a necessidade do usuário.

|           | SELO ATO        |   |                   |              |         |           | * |
|-----------|-----------------|---|-------------------|--------------|---------|-----------|---|
| Bloqueado | Sequencial Ato: | 1 | Código Selo:      |              | Tipo:   | Selecione | ~ |
|           | Serie:          | A | Codigo Seguranca: | 930402100000 | 5220408 | 1215070   |   |

**OBS:** Nos casos de selos físicos, o "Código Segurança" será gerado de forma automática, estando o mesmo bloqueado para alterações.

| SELO ATO                        |                  | •                          |
|---------------------------------|------------------|----------------------------|
| Sequencial Ato: 1 Código Selo:  | Tipo:            | Selecione v                |
|                                 |                  | Selecione                  |
| Serie: A Codigo Seguranca: 9304 | 4021000005220408 | 1 -GERAL                   |
|                                 |                  | 2 -GRATUITO                |
| P5 49 04 0 470                  |                  | 6 -CERTIDAO                |
| PESSOAS AIO                     |                  | 101 -SELO DIGITAL GERAL    |
|                                 |                  | 102 -SELO DIGITAL GRATUITO |
| ENDEREÇO IMOVEL                 |                  | 106 -SELO DIGITAL CERTIDAO |

**OBS:** É necessário selecionar o tipo de selo no campo "Tipo" através do filtro.

 4-Bloco Pessoa Ato: o campo "Sequencial Ato" está bloqueado, os outros campos do bloco estão abertos para edição, podendo ser editados os campos do atual responsável, e caso necessário, será possível ser inserido mais de uma pessoa ao ato através do botão (+).

|           | PESSOAS ATO     |                                                                                             | -   |
|-----------|-----------------|---------------------------------------------------------------------------------------------|-----|
| Bloqueado | Sequencial Ato: | Numero Documento:     10439660000127     Tipo Documento:     2     Tipo Participação:     4 | + - |
|           | Nome Pessoa:    | DM. EMPREENDIMENTOS IMOBILIÁRIOS E PARTICIPAÇÕES LTDA                                       |     |
|           |                 |                                                                                             |     |
|           | PESSOAS ATO     | Selo Físico Sem Pessoa Cadastrada ao Ato.                                                   | *   |
| Bloqueado | Sequencial Ato: | 1 Numero Documento: Tipo Documento: Tipo Participação:                                      | + - |
|           | Nome Pessoa:    |                                                                                             |     |

**OBS:** Para os casos de selos físicos, em que o campo do "Bloco de Pessoa Ato" estiver sem pessoa vinculada ao ato, o usuário deve inserir uma pessoa ao ato.

• **5-Bloco Endereço Imóvel:** o campo "Sequencial Ato" está bloqueado, os outros campos do bloco estão abertos para edição.

|           | ENDEREÇO IMOVEL |           |         |        |         |       |  |  |
|-----------|-----------------|-----------|---------|--------|---------|-------|--|--|
| Bloqueado | Sequencial Ato: | 1         |         |        |         |       |  |  |
|           | Lagradouro:     |           |         |        |         |       |  |  |
|           | Numero:         |           | Bairro: | Nazaré | Cidade: | Belém |  |  |
|           | Cep:            | 66055-260 | Estado: | PA     |         |       |  |  |

 6-Bloco Rodapé: os campos estão todos bloqueados para edição, caso sejam alterados os campos do bloco "Ato Praticado", os campos bloqueados deste bloco sofrerão alterações de acordo com as alterações realizadas pelo usuário.

|            | RODAPE            |   |                          |                 |                  |             |  |  |
|------------|-------------------|---|--------------------------|-----------------|------------------|-------------|--|--|
| Dlaguagdag | Quantidade Ato:   | 1 | Valor Total Emolumentos: | R\$ 17353.5     | Valor Total FRJ: | R\$ 2603.03 |  |  |
| Bioqueados | Quantidade Selos: | 1 | Valor total Transação:   | R\$ 32742569.33 | Valor Total FRC: | R\$ 433.84  |  |  |

#### PASSO: 4

Após o usuário preencher os campos desejados para alteração, deve ser selecionado o botão **Gerar XML**, para que o arquivo seja gerado, e caso seja selecionado **Cancelar**, o sistema irá retornar a tela inicial do Gerador de Arquivo XML.

| Gerador de Arquivo XML                |                                        |                    |  |  |  |  |
|---------------------------------------|----------------------------------------|--------------------|--|--|--|--|
| Gerador de Arquivo XML                |                                        |                    |  |  |  |  |
| Preencha os campos obrigatórios abaix | to para editar o arquivo e gerar o XML |                    |  |  |  |  |
| Código Selo:                          |                                        |                    |  |  |  |  |
| Tipo Selo:* 101 -SELO DIGITAL GERAL V |                                        |                    |  |  |  |  |
| Série:* A                             |                                        |                    |  |  |  |  |
|                                       |                                        |                    |  |  |  |  |
|                                       | CABECALHO                              | -                  |  |  |  |  |
|                                       | ATO PRATICADO                          | -                  |  |  |  |  |
|                                       | SELO ATO                               | <u>^</u>           |  |  |  |  |
|                                       | PESSOAS ATO                            | <b>^</b>           |  |  |  |  |
|                                       | ENDEREÇO IMOVEL                        | <b>^</b>           |  |  |  |  |
|                                       | RODAPE                                 | <b>^</b>           |  |  |  |  |
|                                       |                                        |                    |  |  |  |  |
|                                       |                                        | Gerar XML Cancelar |  |  |  |  |

### O arquivo é gerado e baixado de forma automática pelo sistema.

| ← → C O 🔒 🔤 https://srvsa-hmlätji <b>pa.gov.br</b> /extrajudicial/arrecada                       | caovendas/dados/geradon:ml/GeradorXMLaspx                                                               |                     | 80%                                         | ♡ ⊻ : ≦                         |
|--------------------------------------------------------------------------------------------------|----------------------------------------------------------------------------------------------------|---------------------|---------------------------------------------|---------------------------------|
| 😻 Introdução 🗅 Qintess 🗅 Faculdades 🗅 Online 🗅 Cursos 🗅 Teste hil v4 🗅 Torrentes Baixar 🗅 Sa     | úde ⊡151 ⊡Buncos ⊡lojasCompres ⊡Tecnologia ⊡Streaming ⊡lantinkTi Uhrinastau ⊡Ptarillas ¥Per<br>DICIÁRIO | Concluido -         | _263_10092024_175831_000075.xml<br>- 2,9 KB | C Outros favoritos              |
| TRIBUNAL DE JUSTIÇA                                                                              | DO ESTADO DO PARÁ                                                                                       | Mogtrar todos os do | ownloads                                    |                                 |
| Anício 📰 Solicitação + 🔓 Usuário + 🕼 Texa de Fiscalização + 📓 Prestação de Contas+ 📓 Relatórios+ | 🔓 Cadastro Geral 🛛 📓 Prestação de Informações                                                           |                     |                                             | ØSair                           |
| Gerador de Arquivo 308.                                                                          |                                                                                                    |                     |                                             |                                 |
| Gerador de Arquivo XML                                                                           |                                                                                                    |                     | Download automá<br>com as devidas alt       | tico do Arquivo XML<br>erações. |
| Preendha os campos obrigatórios abai                                                             | xo para editar o arquivo e gerar o XML                                                                  |                     |                                             |                                 |
| Código Setor 1204039                                                                             |                                                                                                    |                     |                                             |                                 |
| Tipo Selor <sup>a</sup> 101-SELO DIGITA                                                          | AL GERAL v                                                                                              |                     |                                             |                                 |
| Sérier A                                                                                         |                                                                                                    |                     |                                             |                                 |
|                                                                                                  | 🕀 srvsa-hmlå.§pa.gov.br                                                                                 |                     |                                             |                                 |
|                                                                                                  | Operação Concluida. Arquivo XML Gerado com Sucesso.<br>САВЕСАЦНО                                        |                     |                                             |                                 |
|                                                                                                  |                                                                                                    |                     |                                             |                                 |
|                                                                                                  | SELO ATO                                                                                                | •                   |                                             |                                 |
|                                                                                                  | PESSORS ATO                                                                                             | *                   |                                             |                                 |
|                                                                                                  | ENGEREÇO IMOVEL                                                                                         | *                   |                                             |                                 |
|                                                                                                  | RODAPE                                                                                                  |                     |                                             |                                 |
|                                                                                                  | _                                                                                                    |                     |                                             |                                 |
|                                                                                                  | Gerar                                                                                                   | XML Cancelar        |                                             |                                 |
|                                                                                                  | 3                                                                                                    |                     |                                             |                                 |

**OBS:** Após ser gerado o Arquivo XML, o usuário deve utilizar o referido arquivo no processo de retificação de selos no SIAE.